## Procédure d'inscription école de rugby BAGNERES / BARONNIES Saison 2024/2025

Page d'accueil du formulaire d'inscription

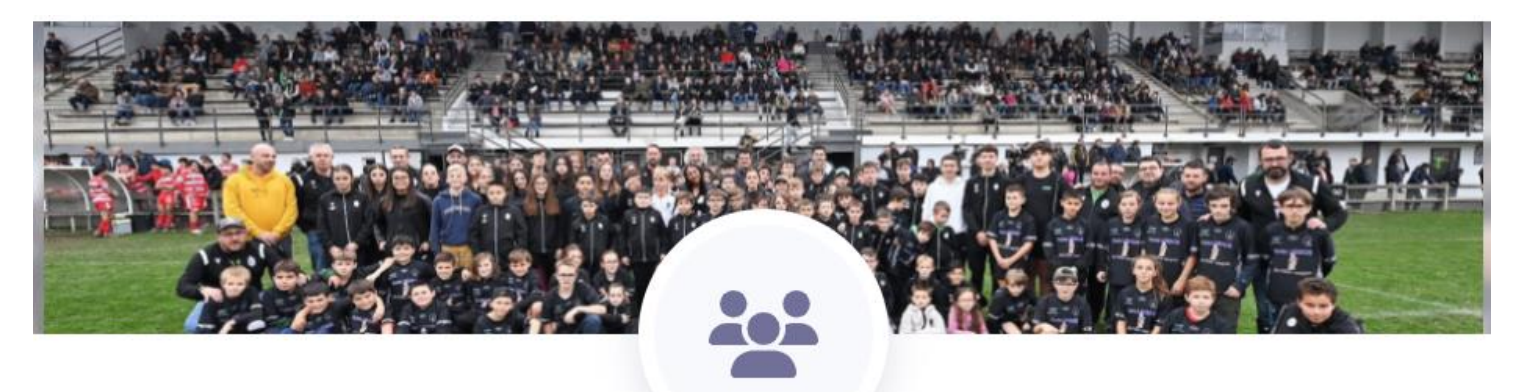

# ECOLE DE RUGBY STADE BAGNERAIS

Sports

L'école de rugby BAGNERES BARONNIES permet aux enfants de 3 à 15 ans d'apprendre et de pratiquer le rugby, encadré par 32 éducateurs diplômés. Notre école de rugby a le label 3 étoiles décerné par la Fédération Française de rugby. Notre page internet : http://www.stadebagnerais.com/ecole\_de\_rugby.

| À là                                   | a une                      | Adhérer                                                   | Nos produits                                                       | Qui somm               | ies-nous ?     | Où nous trouver ?                                                                                    |
|----------------------------------------|----------------------------|-----------------------------------------------------------|--------------------------------------------------------------------|------------------------|----------------|----------------------------------------------------------------------------------------------------|
| Vous arrivez su<br><sup>À la une</sup> | r les fen<br>Adhérer       | eêtres ci-d                                               | <b>CESSOUS.</b><br>Qui sommes-nous ?                               | Où nous trouve         | r?             |                                                                                                    |
| Adhérer à nos activité                 | és (1)                     | -                                                         |                                                                    |                        |                |                                                                                                    |
|                                        | INSCF<br>2025<br>Vous alle | RIPTION ECC<br>ez inscrire ou réin<br>1/07/2024 au 30/0   | DLE DE RUGBY 20<br>scrire votre enfant à l'éco<br>06/2025 🥑 De 0 € | 024<br>ile d<br>à 70 € | J'adhère >     | Cliquer sur «j'adhère» pour<br>accéder à l'inscription                                               |
| Achetez nos produits                   | 1                          |                                                           |                                                                    |                        |                | OU                                                                                                   |
|                                        | PACK<br>RENT<br>En achet   | EQUIPEME<br>REE 2024 20<br>tant nos produits,<br>€ à 15 € | NT SPORTIF<br>025<br>vous contribuez au                            |                        | Je participe > | Cliquer sur «je participe » pour<br>ccéder à l'achat de l'équipement<br>( Short, Chaussette, Gourde) |

## **INSCRIPTION ECOLE DE RUGBY 2024 2025**

par ECOLE DE RUGBY STADE BAGNERAIS

🛱 Adhésion valable du 01 juillet 2024 au 30 juin 2025

Vous allez inscrire ou réinscrire votre enfant à l'école de rugby Bagneres Baronnies pour la saison 2024 2025 et nous vous en remercions.

Pour cette inscription, aidez vous du tutoriel (Tutoriel inscription Hello Asso ) qui a été joint à l'email de réinscription que vous avez reçu.

Merci de lire le message en bas de la page ou vous trouverez des informations qui vous permettront de remplir cette inscription.

| 🏋 Choix de l'adhésion                                                                                                    | Adhérents                                                                                                    | i≣ Coordonnées                                                                                                    | Récapitulatif                                                                                                    |
|----------------------------------------------------------------------------------------------------|----------------------------------------------------------------------------------------------------|----------------------------------------------------------------------------------------------------|----------------------------------------------------------------------------------------------------|
| ADHESION 2024 2025<br>Paiement sécurisé par carte bleue                                                                                                    |                                                                                                    | 70€                                                                                                    | - 0 +                                                                                                    |
| ADHESION 2024 2025 AVEC CO<br>Pensez à télécharger votre code PASS S<br>l'entrainement                                                                                                    | ODE PASS SPORT<br>SPORT ou à l'amener à                                                                                                    | 70€                                                                                                    | - 0 +                                                                                                    |
| ADHESION 2024 2025 de 70 €<br>chèques - coupons de réducti<br>Choisissez ce tarif si vous souhaitez rég<br>carte bleue HelloAsso ou si vous souha<br>chèque bancaire, coupon sport ou chèc                                                                                                    | : paiement espèces<br>on<br>gler votre inscription hors<br>itez payer par espèces ou<br>que vacances                                                                                                    | Gratuit                                                                                                    | - 0 +                                                                                                    |
|                                                                                                    |                                                                                                    |                                                                                                    |                                                                                                    |
|                                                                                                    | Montant à pay                                                                                                    | /er pour la durée de l'a                                                                                                    | dhésion : 0€                                                                                                    |
| HelloAsso est une entreprise so<br>l'organisme <u>ECOLE DE RUGBY S</u><br>facultative, vous sera proposée                                                                                                    | Montant à pay<br>ciale et solidaire, qui four<br>TADE BAGNERAIS. Une co<br>avant la validation de votr                                                                                                    | ver pour la durée de l'a<br>nit gratuitement ses technologie<br>ontribution au fonctionnement d<br>re paiement.                                                                                                    | dhésion : 0 €<br>s de paiement à<br>le HelloAsso, modifiable et                                                                                                    |
| HelloAsso est une entreprise so<br>l'organisme <u>ECOLE DE RUGBY S</u><br>facultative, vous sera proposée                                                                                                    | Montant à pay<br>ciale et solidaire, qui fouri<br><u>TADE BAGNERAIS</u> . Une co<br>avant la validation de votr                                                                                                    | ver pour la durée de l'a<br>nit gratuitement ses technologie<br>ontribution au fonctionnement d<br>re paiement.                                                                                                    | dhésion : 0 €<br>s de paiement à<br>le HelloAsso, modifiable et<br>Étape suivante >                                                                                                    |
| HelloAsso est une entreprise so<br>l'organisme <u>ECOLE DE RUGBY S</u><br>facultative, vous sera proposée                                                                                                    | Montant à pay<br>ciale et solidaire, qui fouri<br><u>TADE BAGNERAIS</u> . Une co<br>avant la validation de votr                                                                                                    | ver pour la durée de l'a<br>nit gratuitement ses technologie<br>ontribution au fonctionnement d<br>re paiement.                                                                                                    | dhésion : 0 €<br>s de paiement à<br>le HelloAsso, modifiable et<br>Étape suivante >                                                                                                    |
| <ul> <li>HelloAsso est une entreprise so<br/>l'organisme <u>ECOLE DE RUGBY S</u><br/>facultative, vous sera proposée</li> <li>A lire avant de commencer</li> <li>Vous allez inscrire ou réinscrire vo<br/>et nous vous en remercions.</li> </ul>                                                                                                    | Montant à pay<br>ciale et solidaire, qui four<br><u>TADE BAGNERAIS</u> . Une co<br>avant la validation de votr<br>la procédure d'in<br>otre enfant à l'école de r                                                         | ver pour la durée de l'a<br>nit gratuitement ses technologie<br>ontribution au fonctionnement d<br>re paiement.                                                                                                    | dhésion : 0 €<br>s de paiement à<br>le HelloAsso, modifiable et<br>Étape suivante >                                                                                                    |
| <ul> <li>HelloAsso est une entreprise so<br/>l'organisme <u>ECOLE DE RUGBY S</u><br/>facultative, vous sera proposée</li> <li>A lire avant de commencer</li> <li>Vous allez inscrire ou réinscrire vo<br/>et nous vous en remercions.</li> <li><u>Si vous avez des questions pour re</u><br/>de rugby</li> </ul>                                                     | Montant à pay<br>deciale et solidaire, qui fourne<br><u>TADE BAGNERAIS</u> . Une co<br>avant la validation de votr<br>la procédure d'in<br>otre enfant à l'école de r<br><u>emplir cette inscription</u> ,                | ver pour la durée de l'a<br>nit gratuitement ses technologie<br>ontribution au fonctionnement d<br>re paiement.<br>Ascription<br>rugby Bagneres Baronnies po                                                                 | <pre>dhésion : 0 € s de paiement à le HelloAsso, modifiable et  Étape suivante &gt; ur la saison 2024 2025 es responsables école</pre>                                                            |
| <ul> <li>HelloAsso est une entreprise so<br/>l'organisme <u>ECOLE DE RUGBY S</u><br/>facultative, vous sera proposée</li> <li>A lire avant de commencer</li> <li>Vous allez inscrire ou réinscrire vo<br/>et nous vous en remercions.</li> <li><u>Si vous avez des questions pour re</u><br/>de rugby</li> <li><u>Pour le Stade Bagnérais : jean Clar</u></li> </ul> | Montant à pay<br>ciale et solidaire, qui fourn<br><u>TADE BAGNERAIS</u> . Une co<br>avant la validation de votr<br>la procédure d'in<br>otre enfant à l'école de r<br>emplir cette inscription,<br>ude Eleusippe au 06 72 | ver pour la durée de l'a<br>nit gratuitement ses technologie<br>ontribution au fonctionnement d<br>re paiement.<br>Ascription<br>rugby Bagneres Baronnies po<br>vous pouvez contacter l'un d<br>35 35 45 ou Philippe Arberet | dhésion :       0 €         s de paiement à       ie HelloAsso, modifiable et         Étape suivante       >         ur la saison 2024 2025       ie responsables école         au 06 70 23 44 97 |

Le secrétaire de notre école de rugby : Christian Lisbani au 06 72 84 58 91

Une participation de 70 € au frais de fonctionnement et de licence vous est demandée.

3 modes d'inscription sont possibles :

1. En choisissant le formulaire d'inscription ADHESION 2024 2025, avec paiement en ligne sécurisé via carte bleue (Formule à privilégier)

2.Si vous avez reçu un code PASS SPORT envoyé par la CAF, merci de choisir l'inscription ADHESION 2024 2025 AVEC CODE PASS SPORT ou vous devrez télécharger le code PASS SPORT et choisir le code promo PASSSPORT.

<u>3. Si vous ne pouvez pas payer en carte bleue sous Hello Asso,</u> merci de choisir : **ADHESION 2024 2025 avec paiement espèces - chèques - coupons de réduction** 

==> Nous vous demandons aussi de lire attentivement la lettre d'inscription à télécharger en fin d'inscription.

Pour finaliser votre inscription, vous devrez nous ramener à l'entrainement les documents ci dessous :

- l'autorisation parentale
- L'autorisation de soins
- la charte signée (peux être aussi téléchargée sur le site lors de l'inscription )
- La Photocopie des cartes de Sécurité Sociale et de mutuelle
- Pour les nouveaux licenciés :
- Photocopie carte d'identité de l'enfant recto verso ou copie du passeport ou copie du livret de famille
- Photo d'identité de l'enfant
- <u>==> Pour ceux qui n'ont pas payé par carte bleue sur le site hello Asso</u>: amener le chèque de cotisation de 70 euros / enfant à l'ordre de l'école de rugby bagneres baronnies

Merci une fois encore pour votre confiance !

## Choix de la formule d'inscription

| 🐂 Choix de l'adhésion 🚊 Adhérents                                                                                                    | i Coordonnées                                                                       | Récapitulatif                                   |                                                                                    |
|----------------------------------------------------------------------------------------------------|-------------------------------------------------------------------------------------|-------------------------------------------------|------------------------------------------------------------------------------------|
| ADHESION 2024 2025<br>Paiement sécurisé par carte bleue                                                                                                    | 70€                                                                                 | - 1 +                                           | Choisir la formule                                                                 |
| ADHESION 2024 2025 AVEC CODE PASS SPORT<br>Pensez à télécharger votre code PASS SPORT ou à l'amener à<br>l'entrainement                                                                                                    | 70€                                                                                 | - 0 +                                           | souhaitée et Cliquer<br>sur «+ »<br>le chiffre 1 apparait<br>pour valider le choix |
| ADHESION 2024 2025 de 70 € : paiement espèces<br>chèques - coupons de réduction<br>Choisissez ce tarif si vous souhaitez régler votre inscription hors<br>carte bleue HelloAsso ou si vous souhaitez payer par espèces ou<br>chèque bancaire, coupon sport ou chèque vacances | -<br>Gratuit                                                                        | - 0 +                                           |                                                                                    |
| Montant à pay                                                                                                    | er pour la durée de l'a                                                             | udhésion : 70 €                                 | Le montant de la cotisation apparait                                               |
| HelloAsso est une entreprise sociale et solidaire, qui fourr<br>l'organisme <u>ECOLE DE RUGBY STADE BAGNERAIS</u> . Une co<br>facultative, vous sera proposée avant la validation de votr                                                                                     | nit gratuitement ses technologie<br>ontribution au fonctionnement o<br>re paiement. | es de paiement à<br>de HelloAsso, modifiable et |                                                                                    |
|                                                                                                    |                                                                                     | Étape suivante 🔉 🗧                              | Cliquer pour pass                                                                  |

## Ouverture de la fenêtre d'inscription.

Suivant votre choix de formule, apparait en haut de la fenêtre la formule choisis (voir ci-dessous)

#### ADHESION 2024 2025

ADHESION 2024 2025 AVEC CODE PASS SPORT

ADHESION 2024 2025 de 70 € : paiement espèces - chèques - coupons de réduction

| Coordonnées  |                                                                             |        |
|--------------|-----------------------------------------------------------------------------|--------|
| Prénom *     |                                                                             |        |
|              | Mettre le <b>Prénom</b> de votre enfant                                     | 0 / 50 |
| Nom *        |                                                                             |        |
|              | Mettre le <b>NOM</b> de votre enfant                                        | 0 / 50 |
|              |                                                                             |        |
| Ce participa | int va effectuer le paiement                                                |        |
| Ce participa | int va effectuer le paiement                                                |        |
| Ce participa | int va effectuer le paiement Cliquer sur l'onglet pour choisir le club dans | ~      |

Choisir Cliquer sur l'onglet pour choisir la catégorie dans laquelle votre enfant sera évoluera durant la saison 2024/2025 BABY (année 2021 ou né après le 30 06 2020 ) M6 (années 2019 et 2020 ) M8 (années 2017 et 2018 ) M10 (années 2017 et 2018 ) M10 (années 2015 et 2016 ) M12 (années 2013 et 2014 ) M14 (années 2011 et 2012 ) M15F (féminines années 2010, 2011, 2012 )

Date de Naissance de l'enfant\*

ij/mm/aaaa

Ville de Naissance de l'enfant\*

Code Postal de Naissance\*

Département de Naissance\*

Adresse postale ou réside l'enfant\*

Ville\*

Code Postal\*

Merci de complétez toutes les rubriques

\* Signale une obligation de réponse

| Nom et Prénom de la mère*   |                                            |
|-----------------------------|--------------------------------------------|
|                             |                                            |
| Téléphone de la mère*       |                                            |
|                             |                                            |
| Nom et prénom du père*      |                                            |
|                             |                                            |
| Téléphone du père*          |                                            |
|                             |                                            |
| Email principal*            |                                            |
|                             |                                            |
| Email secondaire            |                                            |
|                             |                                            |
| Nouveau licencié*           | Merci de completez<br>toutes les rubriques |
| Oui                         |                                            |
| O Non                       | * Signale une                              |
| Nom du Médecin traitant*    | obligation de                              |
|                             | Теропзе                                    |
| Téléphone médecin traitant* |                                            |
|                             |                                            |
| Ville du médecin traitant   |                                            |
|                             |                                            |
|                             |                                            |

#### Sera évacué de préférence vers\*

| Choisir                                           | Cliquer sur l'onglet pour choisir dans quel établissement | ~ |  |  |
|---------------------------------------------------|-----------------------------------------------------------|---|--|--|
| Choisir                                           | evacuer votre enfant en cas d'accident.                   |   |  |  |
| HOPITAL DE BAGN                                   | ERES DE BIGORRE                                           |   |  |  |
| HOPITAL DE TARBES                                 |                                                           |   |  |  |
| HOPITAL DE LOURDES                                |                                                           |   |  |  |
| HOPITAL DE LANNEMEZAN                             |                                                           |   |  |  |
| CLINIQUE ORMEAU                                   |                                                           |   |  |  |
| SELON LE LIEU GEOGRAPHIQUE CHOISI PAR LES SECOURS |                                                           |   |  |  |

Contre Indications médicales (mettre RAS ou sinon énumérer les contre indications )\*

Etablissement scolaire fréquenté par l'enfant\*

Classe \*

Personne à prévenir en cas d'accident\*

Merci de complétez toutes les rubriques

\* Signale une obligation de réponse

N° Sécurité sociale du représentant légal couvrant l'enfant\* Mutuelle\* 🔿 Oui Merci de complétez O Non toutes les rubriques Caisse Mutuelle : nom et nº adhérent \* Signale une obligation de Profession du père\* réponse Profession de la mère\* Charte ecole de rugby à télécharger signée Vous pouvez télécharger la charte école de rugby signée par les parents et l'enfant Ou Cliquez ici pour importer un fichier Nous la ramener avec les autres Formats acceptés : .pdf .gif .png .jpg documents (A privilégier) Poids maximum : 5 Mo PASS SPORT : CODE A TELECHARGER\* Rubrique n'apparaissant que sur la Formule 2 « ADHESION 2024/2025 **AVEC CODE PASS SPORT »** Cliquez ici pour importer un fichier Télécharger obligatoirement Formats acceptés : .pdf .gif .png .jpg votre PASS SPORT pour pouvoir Poids maximum : 5 Mo poursuivre l'inscription J'autorise mon enfant à effectuer les déplacements en car et en voiture particulière des dirigeants, entraineurs, ou parents, pour tous les matchs, entrainements ou tournois disputés à l'extérieur.\* 🔿 Oui Merci de complétez les O Non 2 rubriques ci-contre Autorise l'école de rugby à inclure des photos de groupe ou individuelles faisant apparaître mon enfant sur tous supports utilisés par les club pour promouvoir le rugby et l'image des clubs. Autorisation accordée à titre gracieux. 🔿 Oui Non \* Champs obligatoires Étape suivante > < Étape précédente Toutes les rubriques sont

- 6 -

complétées. Cliquer pour passer à l'étape suivante

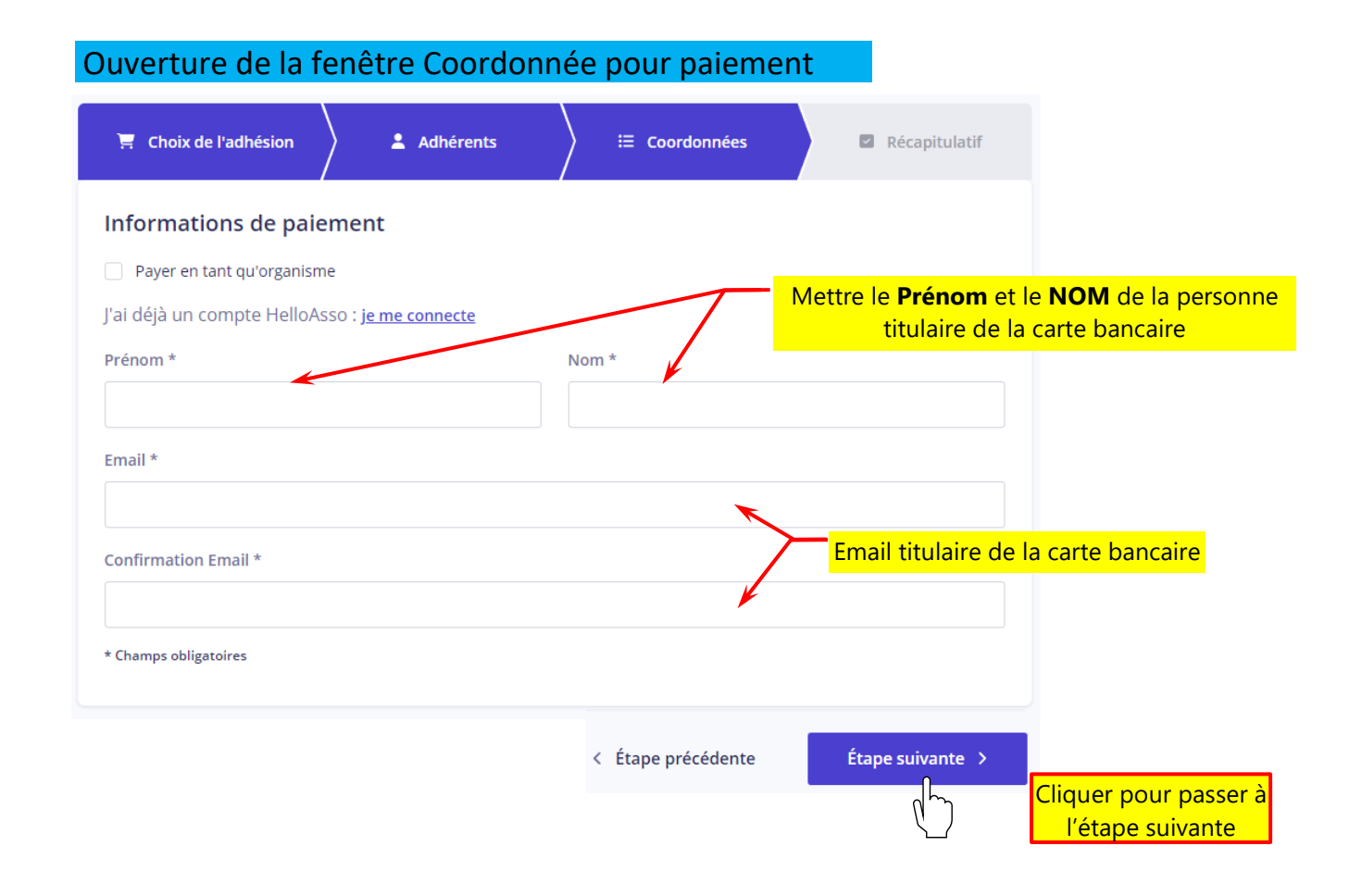

Pour les étapes suivantes 3 possibilités selon la formule que vous avez choisi au départ de l'inscription :

- 1- Formule 1 (ADHESION 2024-2025) → voir page 8 et 9
- 2- Formule 2 (ADHESION 2024-2025 AVEC CODE PASS SPORT) → voir page 9 et 10
- 3- Formule 3 (ADHESION 2024-2025 de 70€ : paiement espèces-chèques-coupon de réduction) → voir page 11

### Formule 1 (ADHESION 2024-2025)

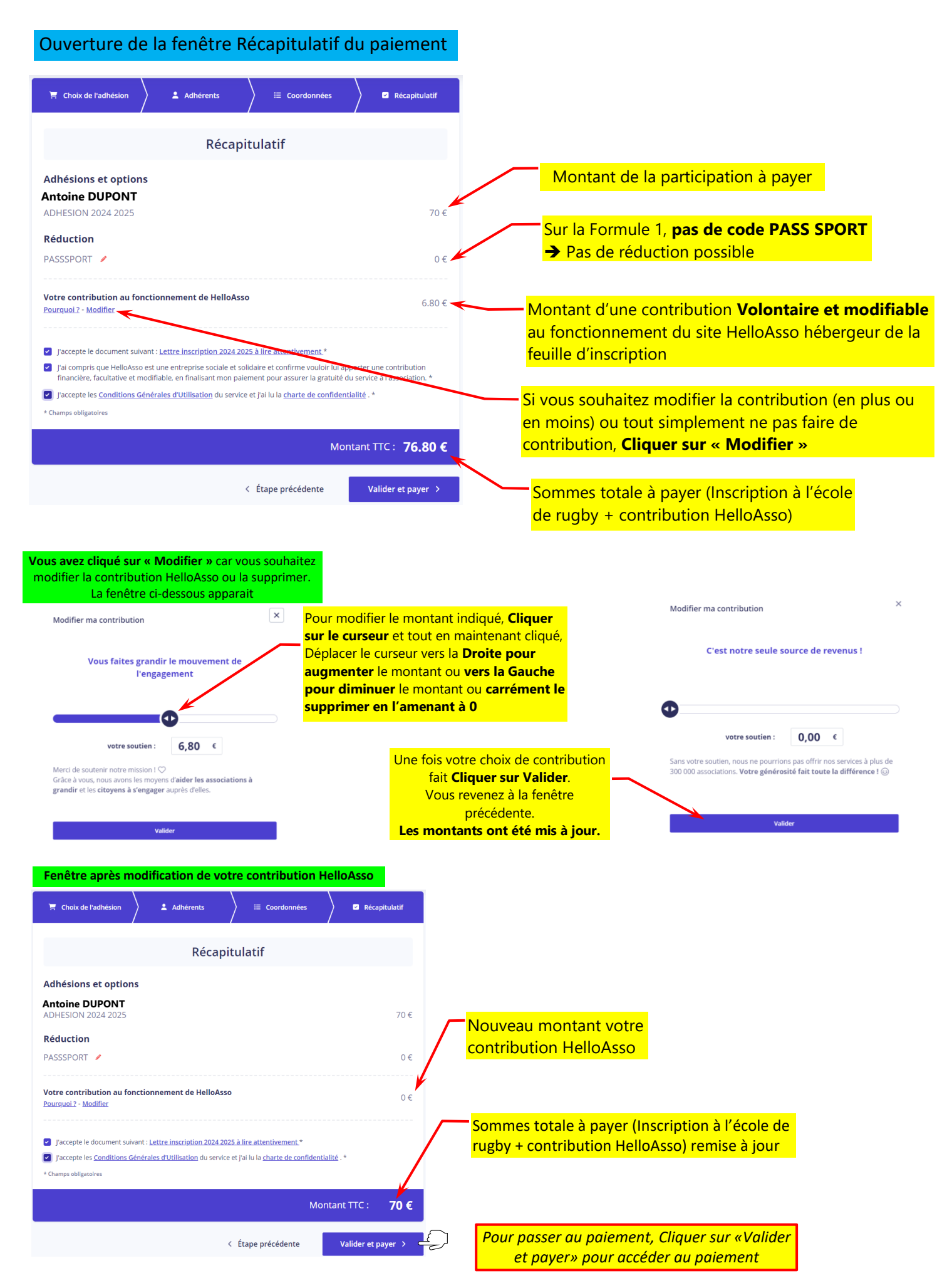

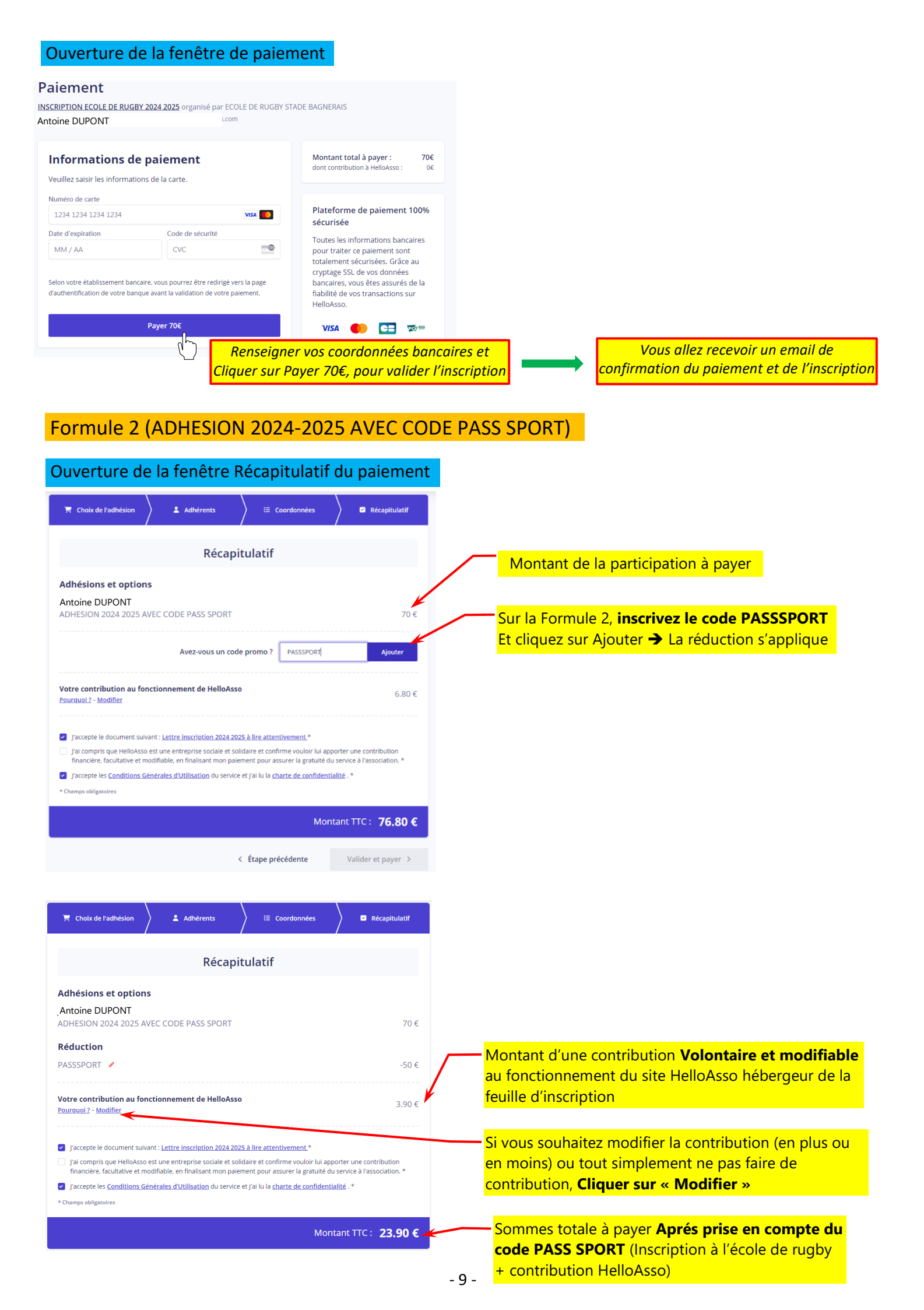

Vous avez cliqué sur « Modifier » car vous souhaitez modifier la contribution HelloAsso ou la supprimer. La fenêtre ci-dessous apparait Pour modifier le montant indiqué, **Cliquer** Modifier ma contribution Modifier ma contribution sur le curseur et tout en maintenant cliqué, Déplacer le curseur vers la Droite pour Vous offrez HelloAsso à des millie C'est notre seule source de revenus ! augmenter le montant ou vers la Gauche d'associations pour diminuer le montant ou carrément le supprimer en l'amenant à 0 Ð 3,90 € votre soutien : 0,00 € votre soutien : Jn grand merci ! 💪 Une fois votre choix de contribution Sans votre soutien, nous ne pourrions pas offrir nos services à plus de 300 000 associations. **Votre générosité fait toute la différence !** ③ Vous rejoignez les citoyens engagés qui nous permettent de créer des services essentiels et gratuits pour plus de 300 000 associations. fait Cliquer sur Valider. Vous revenez à la fenêtre précédente. Valider Les montants ont été mis à jour. 🖉 Récanitulatif 🗧 Choix de l'adhésion Adhérents Coordonnées Récapitulatif Adhésions et options Antoine DUPONT ADHESION 2024 2025 AVEC CODE PASS SPORT 70€ Nouveau montant de votre Réduction contribution HelloAsso PASSSPORT 🥖 -50 € Votre contribution au fonctionnement de HelloAsso 0€ Pourquoi ? - Modifier Sommes totale à payer (Inscription à l'école de rugby + contribution HelloAsso) remise à jour J'accepte le document suivant : Lettre inscription 2024 2025 à lire attentivement.\* J'accepte les <u>Conditions Générales d'Utilisation</u> du service et j'ai lu la <u>charte de confidentialité</u> .\* \* Champs obligatoire Montant TTC : 20 €

### Ouverture de la fenêtre de paiement

< Étape précédente

Valider et payer >

#### Paiement INSCRIPTION ECOLE DE RUGBY 2024 2025 organisé par ECOLE DE RUGBY STADE BAGNERAIS Antoine DUPONT Montant total à payer : 20£ Informations de paiement Veuillez saisir les informations de la carte Numéro de carte Plateforme de paiement 100% 1234 1234 1234 1234 VISA 🌔 sécurisée Date d'expiration Code de sécurité Toutes les informations bancaires MM / AA CVC -0 pour traiter ce paiement sont totalement sécurisées. Grâce au cryptage SSL de vos données bancaires, vous êtes assurés de la fiabilité de vos transactions sur Selon votre établissement bancaire, vous pourrez être redirigé vers la page d'authentification de votre banque avant la validation de vo HelloAsso Payer 20€ VISA 🌔 📑 🕬 📟 <sup>d</sup>r Vous allez recevoir un email de Renseigner vos coordonnées bancaires et Cliquer sur Payer 20€, pour valider l'inscription confirmation du paiement et de l'inscription

Pour passer au paiement, Cliquer sur «Valider

et payer» pour accéder au paiement

Formule 3 (ADHESION 2024-2025 de 70€ : paiement espèces-chèques-coupon de réduction)

Ouverture de la fenêtre Récapitulatif du paiement